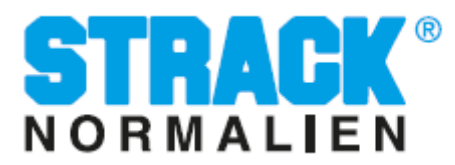

## Anleitung zum Update des STRACK-CAD-Programmes

Laden Sie das Update für CAD-Programm herunter:

https://www.strack.de/links/service/software/programme-und-updates/.

Die Datei strack.zip bitte auf Ihrem PC in einem Verzeichnis entpacken. Starten Sie PARTdataManager und wählen Sie den Button "**Custom Catalog Update**" in der Symbolleiste:

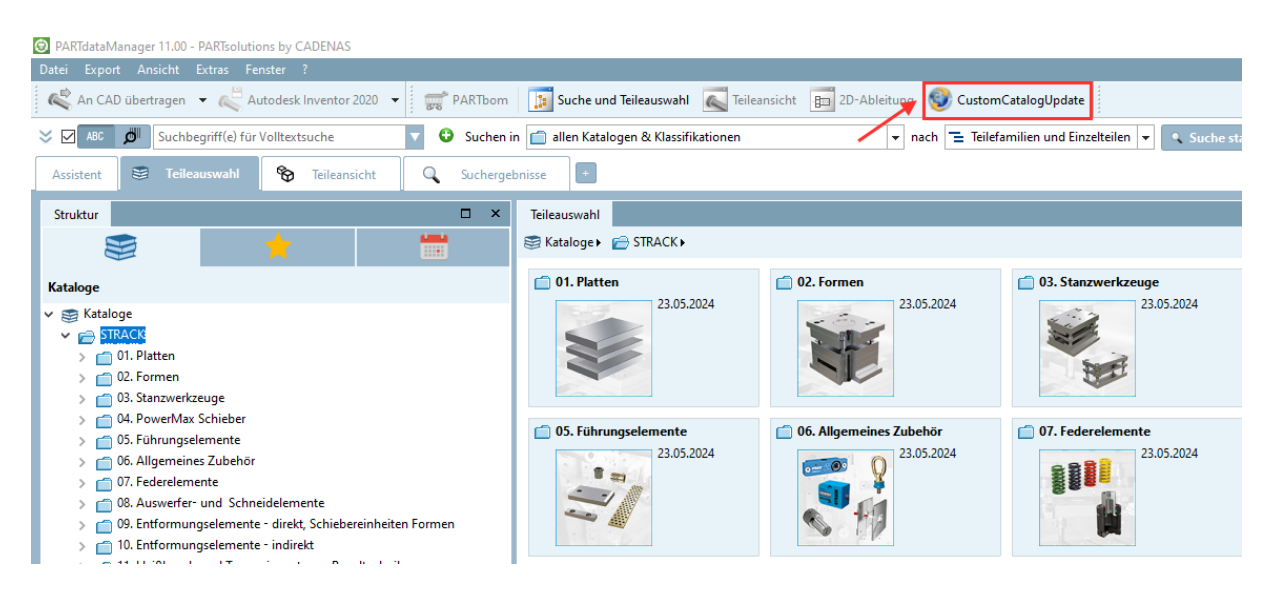

Der Befehl öffnet das Update-Dialogfenster. Wählen Sie nun im Explorer-Fenster die im Verzeichnis entpackte strack.cip-Datei.

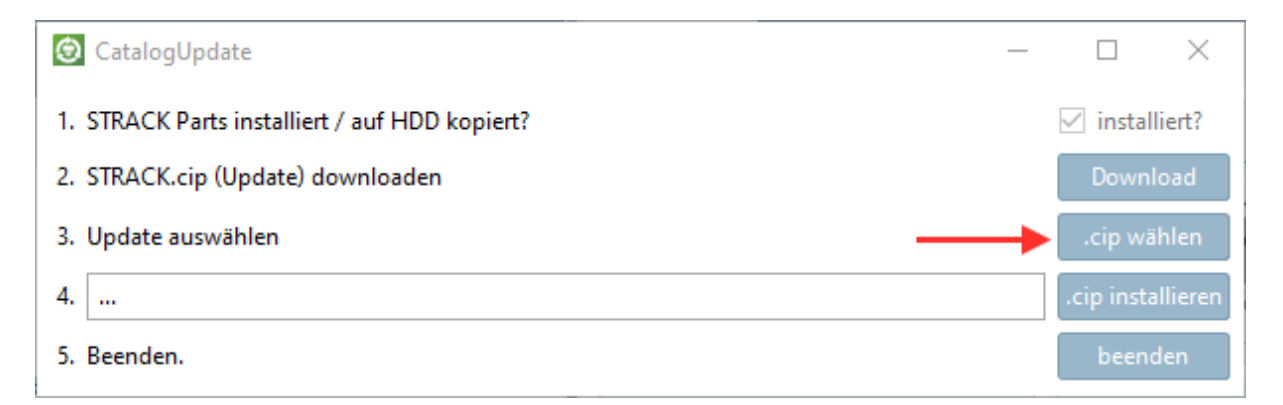

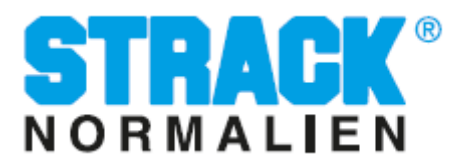

Mit dem Klick auf "**.cip installieren**" starten Sie das Programm PARTadmin. Markieren Sie bitte den strack-Katalog und bestätigen Sie die Installation des aktualisierten Kataloges.

Um den Updateprozess schneller durchführen zu können, wird empfohlen in den Einstellungen die Option "**Nur die neue Version behalten**" auszuwählen. Sollte eine Verknüpfung vom PARTdataManager zum ERP-System bestehen kann ein Update mit der Option "**Alle behalten**" (für ERP empfohlen) zu Updatezeiten größer 3 Std. führen.

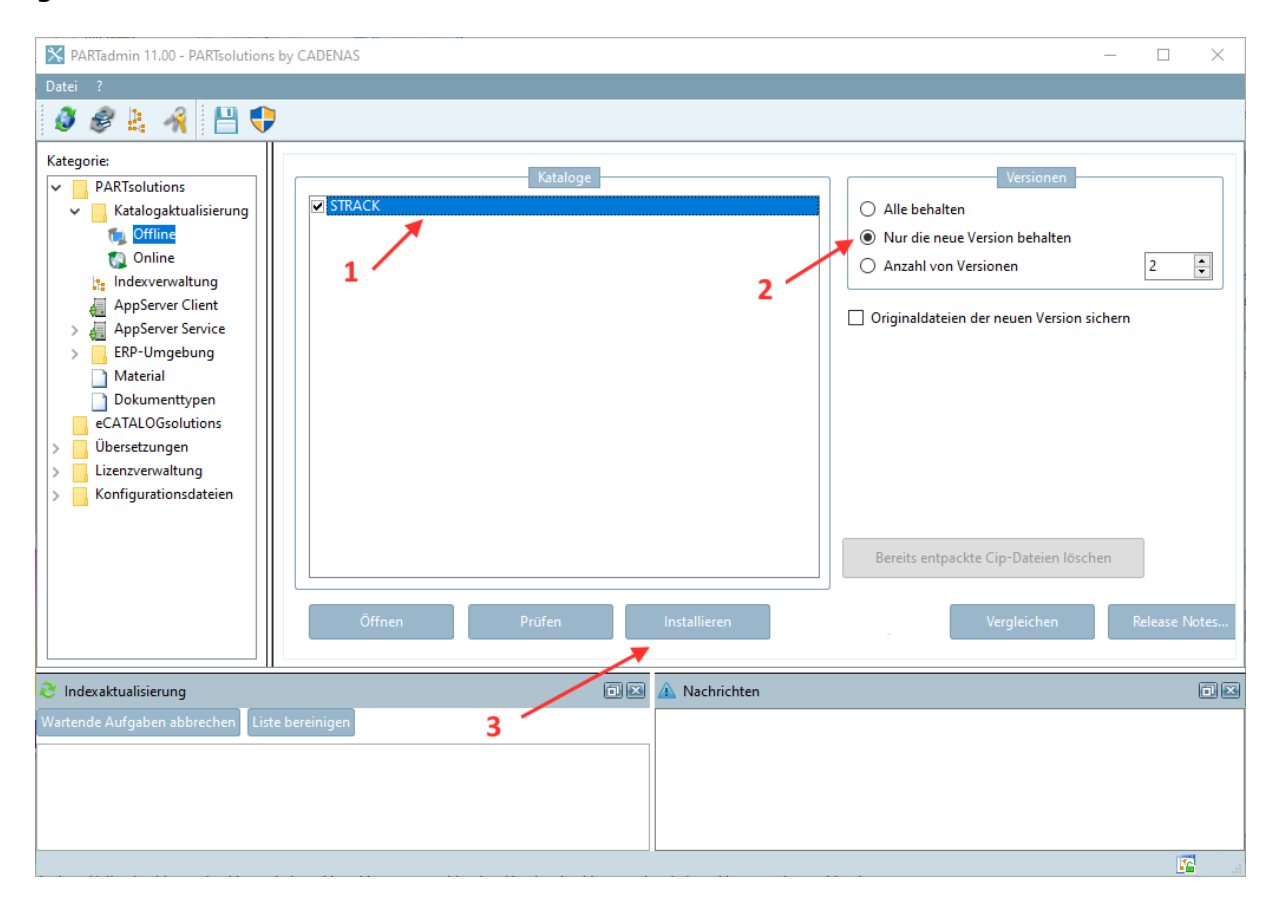